INSTALLATION & MAINTENANCE

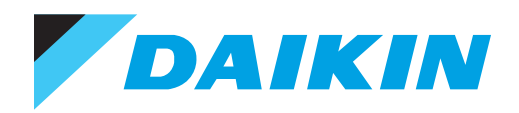

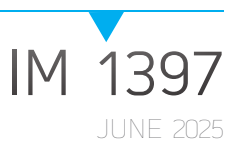

# **SITELINE® GATEWAY REPLACEMENT** GENERATION 2 GATEWAY TO SITELINE GATEWAY

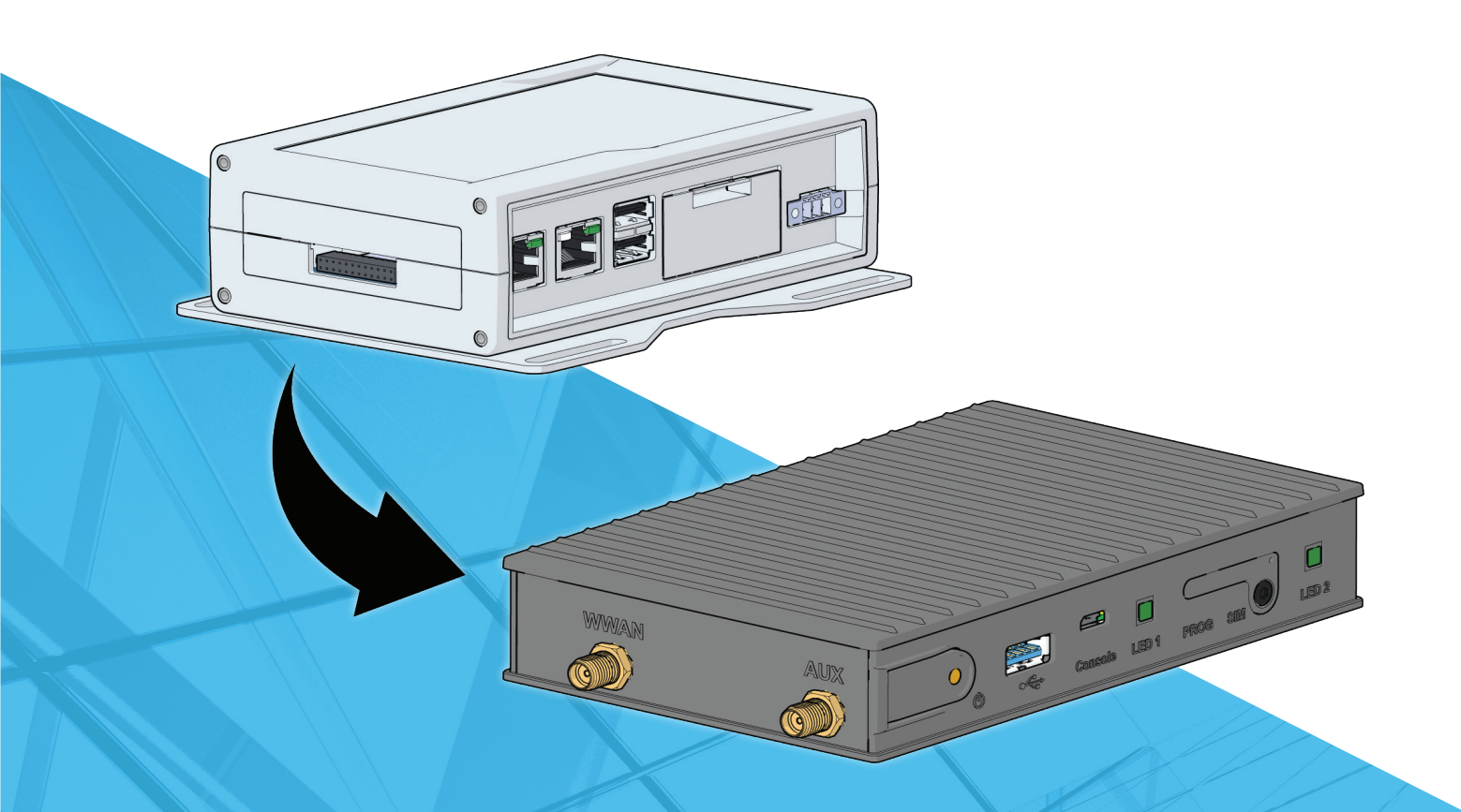

#### TABLE OF CONTENTS

| Safety Information3                                         |
|-------------------------------------------------------------|
| Hazard Identification3                                      |
| Introduction4                                               |
| Limited Warranty                                            |
| SiteLine Gateway Replacement Component4                     |
| Replacement Procedure5                                      |
| Necessary Tools and Supplies5                               |
| Special Instructions for Gateways Using LAN Connectivity5   |
| Removing the existing Generation 2 Gateway6                 |
| Removing the existing Generation 2 Gateway6                 |
| Removing the Generation 2 Gateway from Bracket or Backplane |
| Removing the EMM and Associated Hardware 9                  |
| Wiring Connections                                          |
| Installing the replacement SiteLine Gateway12               |
| Troubleshooting                                             |

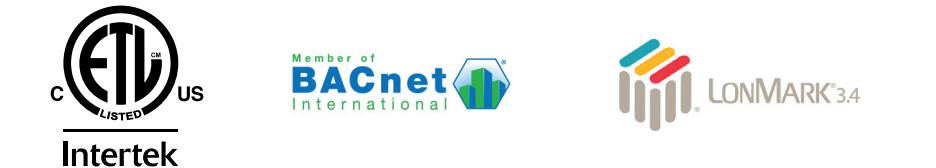

©2025 Daikin Applied, Minneapolis, MN. All rights reserved throughout the world. This document contains the most current product information as of this printing. Daikin Applied Americas Inc. has the right to change the information, design, and construction of the product represented within the document without prior notice. For the most up-to-date product information, please go to www.DaikinApplied.com.

<sup>TM</sup>® MicroTech, SiteLine, and Daikin Applied are trademarks or registered trademarks of Daikin Applied Americas Inc. The following are trademarks or registered trademarks of their respective companies: BACnet from American Society of Heating, Refrigerating and Air-Conditioning Engineers, Inc.; Echelon, LonWorks, LonMark, and LonTalk from Echelon Corporation; Modbus from Schneider Electric; and Windows from Microsoft Corporation.

### **Safety Information**

#### NOTICE

Installation and maintenance are to be performed only by licensed, if required by local codes and regulations, or qualified personnel who are familiar with local codes and regulations and are experienced with this type of equipment.

#### / DANGER

**LOCKOUT/TAGOUT** all power sources prior to service, pressurizing, depressuring, or powering down the unit. Failure to follow this warning exactly can result in serious injury or death. Disconnect electrical power before servicing the equipment. More than one disconnect may be required to denergize the unit. Be sure to read and understand the installation, operation, and service instructions within this manual.

#### 

Electric shock hazard. Improper handling of this equipment can cause personal injury or equipment damage. This equipment must be properly grounded. Connections to and service of the MicroTech control panel must be performed only by personnel that are knowledgeable in the operation of the equipment being controlled.

#### 

Polyolester Oil, commonly known as POE oil is a synthetic oil used in many refrigeration systems, and may be present in this Daikin Applied product. POE oil, if ever in contact with PVC/CPVC, will coat the inside wall of PVC/CPVC pipe causing environmental stress fractures. Although there is no PVC/CPVC piping in this product, please keep this in mind when selecting piping materials for your application, as system failure and property damage could result. Refer to the pipe manufacturer's recommendations to determine suitable applications of the pipe.

#### 

Static sensitive components. A static discharge while handling electronic circuit boards can cause damage to the components. Discharge any static electrical charge by touching the bare metal inside the control panel before performing any service work. Never unplug any cables, circuit board terminal blocks, or power plugs while power is applied to the panel.

### **Hazard Identification**

The following symbols and labels are used throughout this manual to indicate immediate or potential hazards. It is the owner and installer's responsibility to read and comply with all safety information and instructions accompanying these symbols. Failure to heed safety information increases the risk of property damage and/or product damage, serious personal injury or death. Improper installation, operation and maintenance can void the warranty.

#### / DANGER

Danger indicates a hazardous situation, which will result in death or serious injury if not avoided.

#### 

Warning indicates a potentially hazardous situations, which can result in property damage, personal injury, or death if not avoided.

#### CAUTION

Caution indicates a potentially hazardous situations, which can result in minor injury or equipment damage if not avoided.

#### NOTICE

Notice indicates practices not related to physical injury.

### Introduction

This manual contains the information needed to replace a Generation 2 Gateway with a SiteLine Gateway. For installation Technical Support, please contact the Daikin Applied Controls Support Group at CTLTechSupport@daikinapplied.com or (800) 432-1342.

#### **Revision History**

| Literature Number | Release Date | Action          |
|-------------------|--------------|-----------------|
| IM 1397           | April 2025   | Initial Release |

### **Limited Warranty**

Consult your local Daikin Representative for warranty details. To find your local Daikin Representative, go to <u>www.DaikinApplied.com</u>.

### SiteLine Gateway Replacement Component

The SiteLine Gateway is a factory tested device, which arrives ready to be installed on an existing mounting bracket or control panel backplane. The Gateway is provided with a DC Terminal Block Adapter shipped loose in the box. The existing Generation 2 Gateway will be removed and replaced by the SiteLine Gateway. The existing power supply, cellular antennas or Ethernet LAN cable, and gateway installation screws will be reused.

### **Replacement Procedure**

#### DANGER

### Electric shock hazard. Can cause personal injury or equipment damage.

Prior to installing SiteLine hardware, power must be removed from the unit. This means removing power at the breaker panel serving the unit, and following proper lockout/tagout procedures at said breaker panel for the duration of the install. Power should not be reapplied until all electrical interconnections have been made and verified.

This equipment must be properly grounded. Connections and service to all equipment and hardware must be performed only by personnel knowledgeable in the operation of the equipment being controlled.

#### 

#### Static sensitive components. Can cause equipment damage.

Discharge any static electrical charge by touching the bare metal inside the control panel before performing any service work. Never unplug cables, circuit board terminal blocks, or power plugs while power is applied to the panel.

#### 

Sharp edges on sheet metal and fasteners can cause personal injury. This equipment must be installed, operated, and serviced only by an experienced installation company and fully trained personnel.

#### Δ CAUTION

To avoid damaging wires or components, verify clearance in and around the point of penetration prior to any drilling

During any drilling, ensure that resultant metal shavings are not allowed to contact unit electronics.

Subsequent to any drilling, remove all resulting metal shavings from the control enclosure.

#### NOTICE

For Cellular and Wi-Fi installations, do not power the M2M Gateway until the antennas have been installed and connected.

### **Necessary Tools and Supplies**

#### NOTICE

Not all tools and supplies required for every installation

- Multimeter
- · Cordless drill
- · Drill Bit Set
- · #2 Phillips Screwdriver
- #2 Slotted Screwdriver
- · Precision Screwdriver Set (Slotted and Philips)
- Hex Key Set (SAE and Metric)
- Nut Driver Set
- · Laptop Computer
- · Ethernet patch cable

# Special Instructions for Gateways Using LAN Connectivity

If the existing Generation 2 Gateway is connected to the cloud through the customer's corporate network using the local area network (LAN), the following instructions must be followed before removing the old Gateway.

- 1. Using a laptop computer and Ethernet patch cable, connect to the "ETH1" port of the Generation 2 Gateway.
- 2. Navigate to the laptop's Local Area Connection settings screen and change the IP subnet mask to 255.255.255.0 and set the IP address to be compatible with the default Generation 2 Gateway ETH1 IP address of 192.168.1.40 (example compatible address: 192.168.1.45). For more information on how to change the computer's IP settings, consult the Operating System's "Help" files.
- 3. Open a web browser page and type, 192.168.1.40:5050, then press enter.
- 4. From the Login screen (Figure 1), enter the Username: "service", then enter the unique password that was provided with the Generation 2 Gateway hardware and click the arrow to sign in. NOTE: If either the username or password is incorrect, a message displays to indicate the incorrect value.
- 5. From the Gateway Configuration User Interface Status screen, click the Configuration Settings link (Figure 2).
- 6. From the LAN tab of the Configuration screen, record all LAN settings (Figure 3), as these will be entered in the replacement SiteLine Gateway.
- 7. Once all settings are recorded, close the browser window, then disconnect the Ethernet patch cable between the laptop and Generation 2 Gateway.

#### Figure 1: Generation 2 Gateway Login

|          |          | A V A B B I |
|----------|----------|-------------|
|          |          |             |
| Ø DAIKIN |          |             |
|          |          |             |
|          | Upperson |             |
|          | 14P VIDI |             |
|          | Password |             |
|          |          |             |
|          | ÷        |             |
|          |          |             |
|          |          |             |
|          |          |             |
|          |          |             |
|          |          |             |
|          |          |             |
|          |          |             |
|          |          |             |
|          |          |             |
|          |          |             |
|          |          |             |
|          |          |             |

### Removing the Existing Generation 2 Gateway

Prior to replacing the Generation 2 Gateway, power must be removed from the unit. Power must be removed at the breaker panel serving the unit, and proper lockout/tagout procedures should be followed for the duration of the install. After removing unit power at the breaker panel, the installer must verify the absence of power at the unit using a multimeter. Only if power has been verified absent, should the technician continue the replacement process.

# Generation 2 Gateway Connection to MicroTech Controller or HMI

The Generation 1 Gateway is connected to the MicroTech IIIor 4-unit controller or chiller HMI via an Ethernet patch cable. Disconnect the Ethernet patch cable from the gateway port marked, "ETH1" (Figure 4).

#### Figure 2: Configuration Settings Link

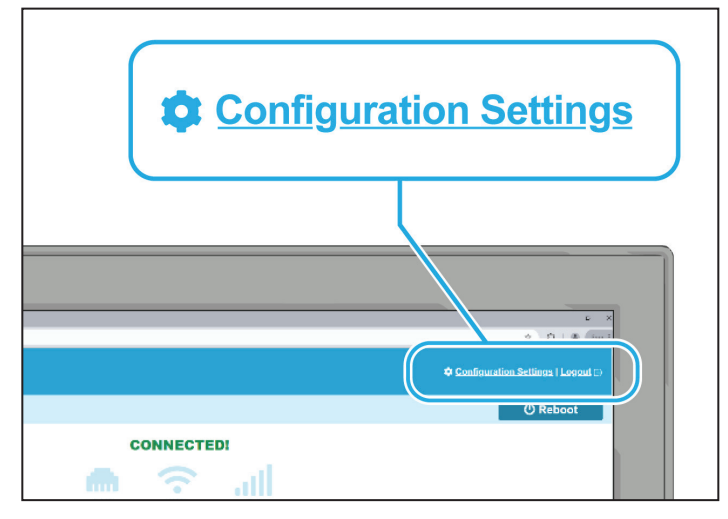

Figure 3: Generation 2 Gateway LAN Settings

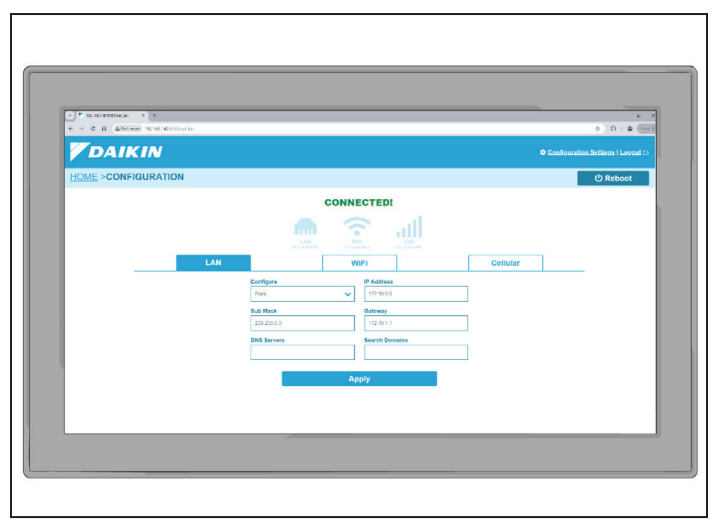

### Removing the Existing Generation 2 Gateway

Prior to replacing the Generation 2 Gateway, power must be removed from the unit. Power must be removed at the breaker panel serving the unit, and proper lockout/tagout procedures should be followed for the duration of the install. After removing unit power at the breaker panel, the installer must verify the absence of power at the unit using a multimeter. Only if power has been verified absent, should the technician continue the replacement process.

# Generation 2 Gateway Connection to MicroTech Controller or HMI

The Generation 1 Gateway is connected to the MicroTech IIIor 4-unit controller or chiller HMI via an Ethernet patch cable. Disconnect the Ethernet patch cable from the gateway port marked, "ETH1" (Figure 4).

Figure 4: ETH1 Connection

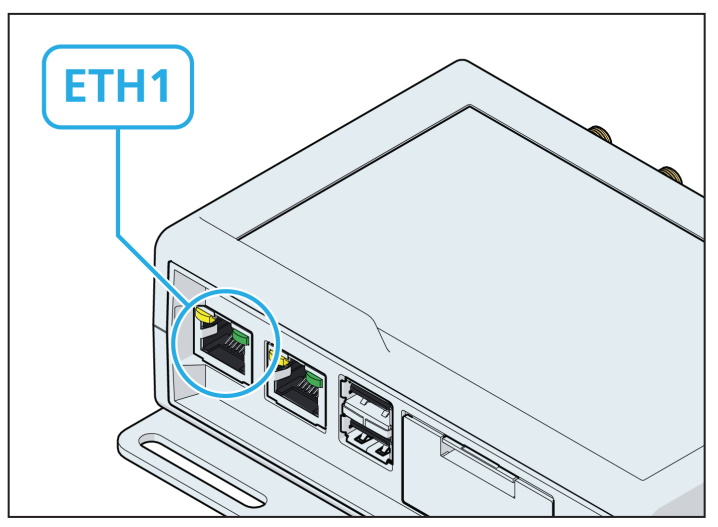

# Generation 2 Gateway Connection to EMM

If the Generation 2 Gateway has the Energy Management Module (EMM) option, the Gateway is connected to the EMM via USB. Remove the USB cable connection from the Generation 2 Gateway port marked, "USB 0" OR "USB1" (Figure 5). The EMM assembly will be removed in a later step, as it is no longer supported by the new Gateway.

#### Figure 5: USB Connection

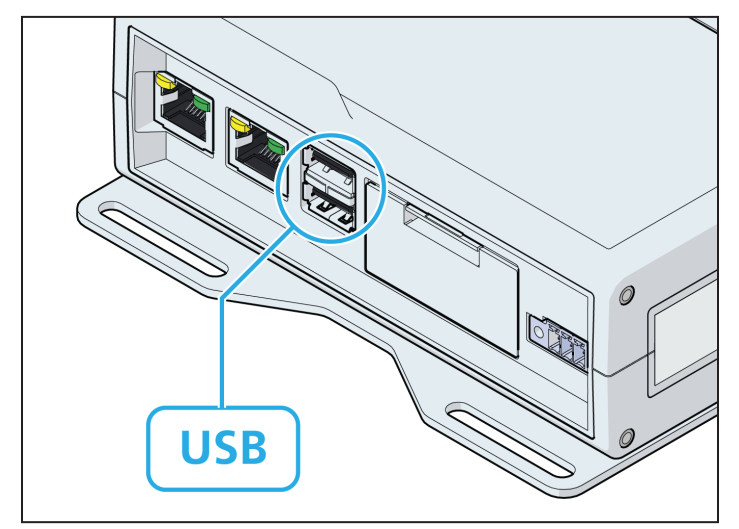

#### Generation 2 Gateway Antenna or Ethernet Connections

Depending on the application, the Generation 2 Gateway could be connected to the cloud via cellular, Wi-Fi, or LAN. If the application is cellular, unscrew the SMA coaxial connector from the Gateway SMA coaxial connectors; "CELL MAIN" and "CELL DIV" for cellular or "WLAN" for Wi-Fi. (Figure 6). If the application is Wi-Fi, unscrew the SMA coaxial connector from the Gateway SMA coaxial connector; "CELL MAIN" and "CELL DIV" for cellular or "Wi-Fi/BT" for Wi-Fi. (Figure 7).

#### NOTICE

Wi-Fi is no longer used with the SiteLine Gateway.

If the application is LAN, unplug the Ethernet patch cable from the "Eth0" port of the Generation 2 Gateway (Figure 8).

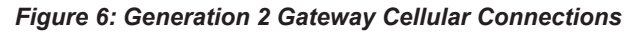

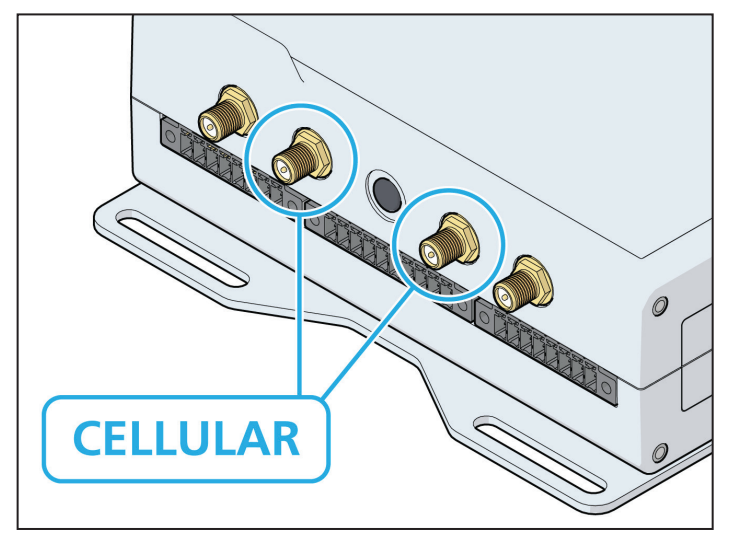

Figure 7: Generation 2 Gateway Wi-Fi Connection

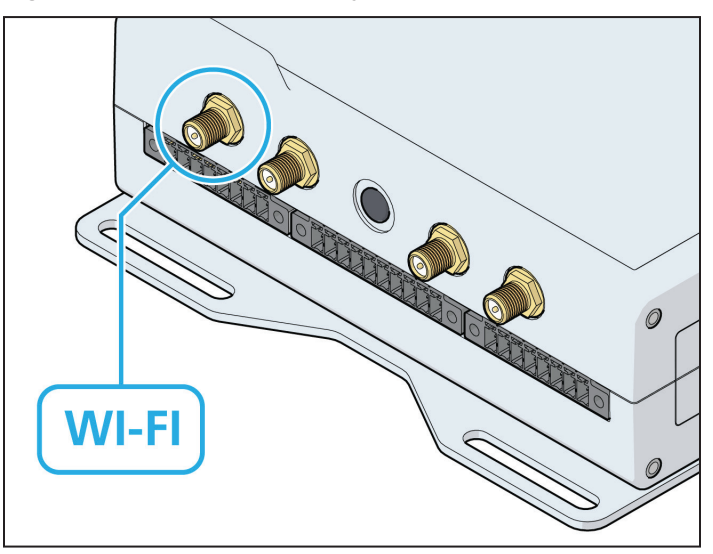

Figure 8: Generation 2 Gateway LAN Connection

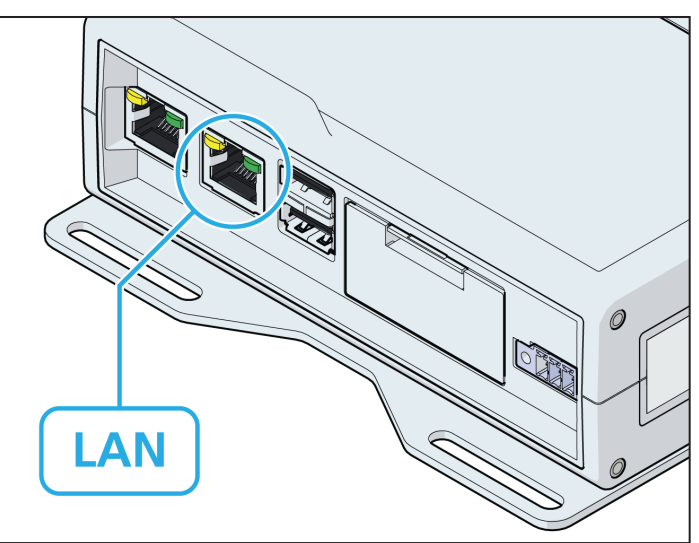

# Generation 2 Gateway Connection to Power Supply

Remove the power supply red wire from the Gateway terminal marked, "PWR IN +", and the power supply black wire from the Gateway terminal marked, "PWR IN -" (Figure 9).

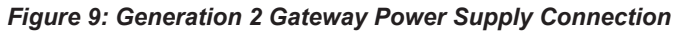

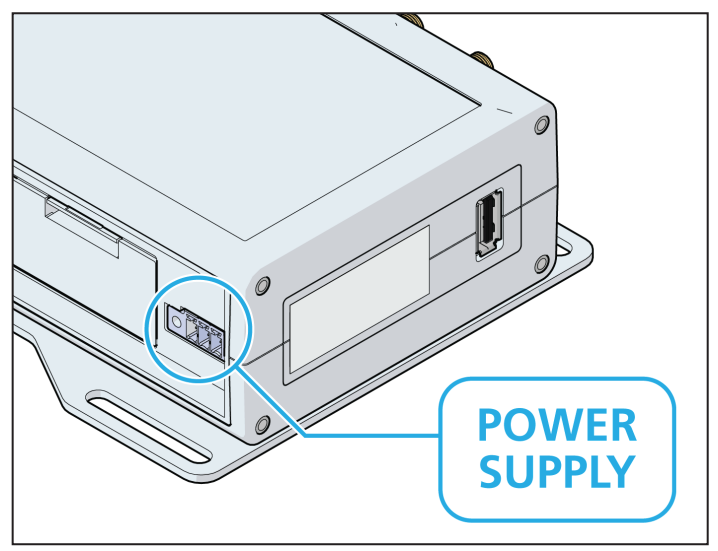

# Removing the Generation 2 Gateway from Bracket or Backplane

The existing Generation 2 Gateway may be installed on a mounting bracket or directly on the control panel backplane (Figure 10 and Figure 11). The location of the Gateway varies based on the equipment type. Prior to removing the existing Gateway, ensure all wiring interconnections have been removed as described in the preceding sections. Remove the existing Gateway by unscrewing the sheet metal screws located at the four corners of the Gateway (Figure 12). Set these screws aside, as they will be reused for the new SiteLine Gateway.

### Figure 10: Generation 2 Gateway Installed on Mounting Bracket

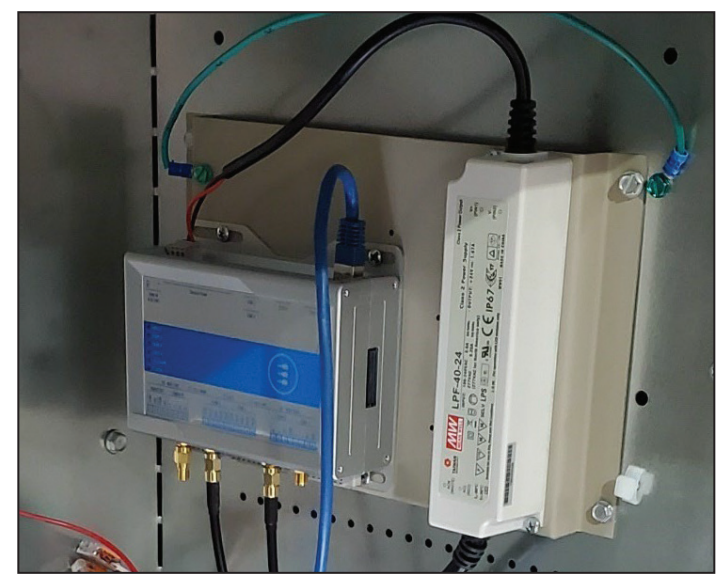

Figure 11: Generation 2 Gateway Installed on Control Panel Backplane

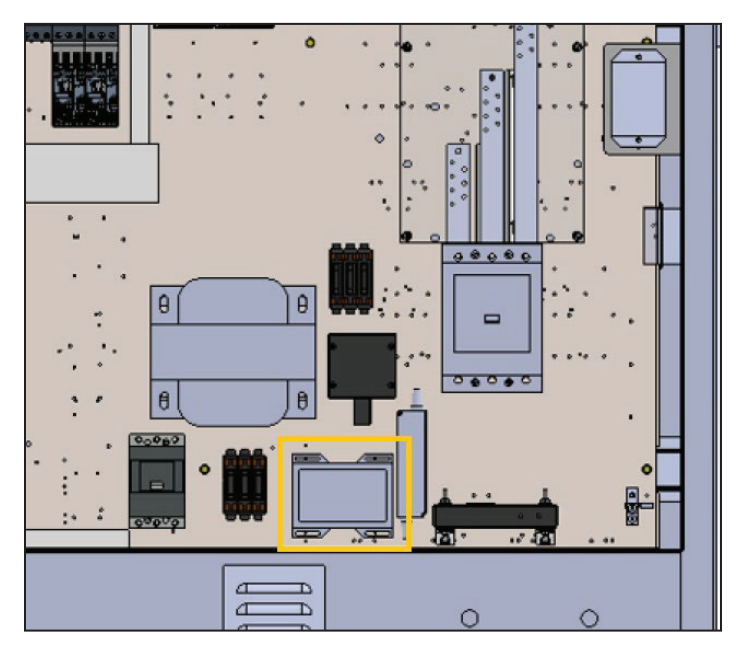

Figure 12: Generation 2 Gateway Installation Screw Locations

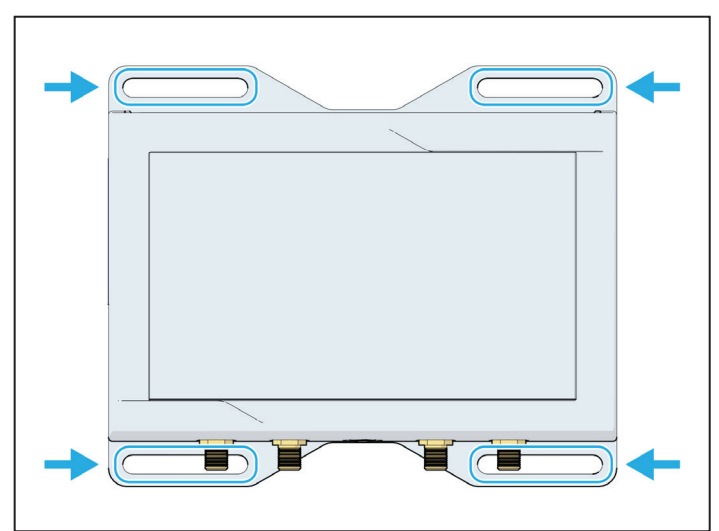

# Removing the EMM and Associated Hardware

The EMM is not supported by the SiteLine Gateway. The EMM and related hardware, along with wiring connections, should be removed from the equipment.

#### Hardware

The hardware to remove includes the following:

- The EMM (Figure 13). NOTE: The EMM and accompanying Fuse Block may be installed on a mounting bracket or directly on the control panel backplane. If installed on a mounting bracket, both components can be removed as part of the mounting bracket assembly.
- 2. The Fuse Block (Figure 14).
- 3. The Split-core Current Transformers (Figure 15). NOTE: The size and location of the Current Transformers (CTs) varies by application.

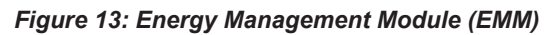

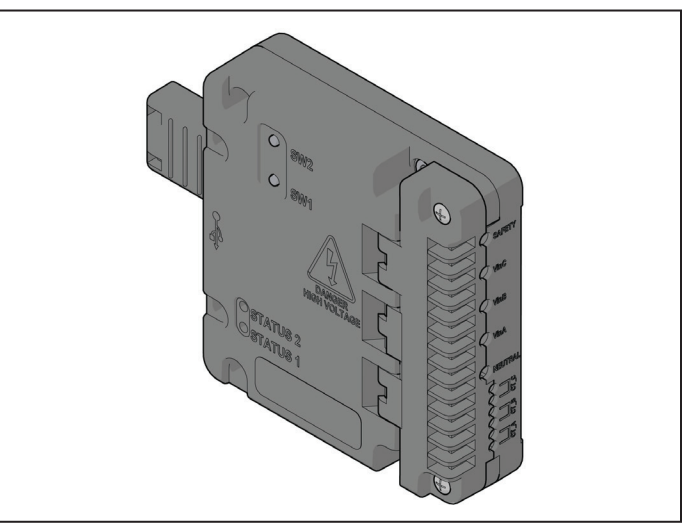

Figure 14: Fuse Block

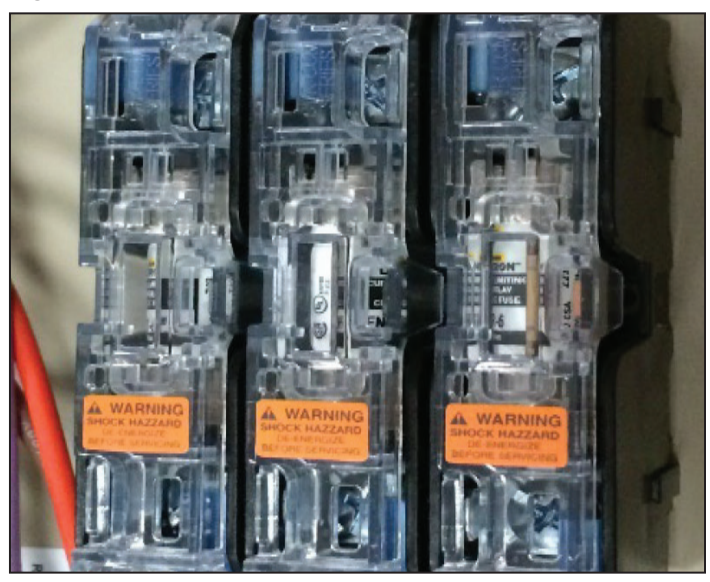

Figure 15: Current Transformers (CTs)

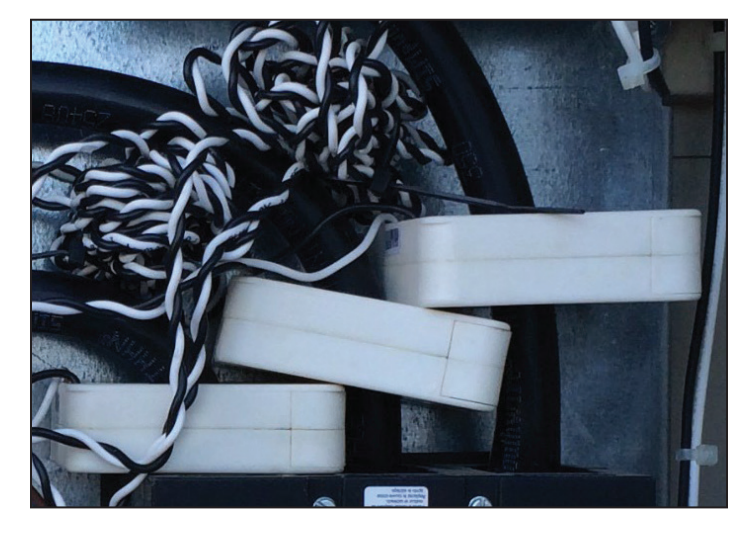

#### **Wiring Connections**

The wiring connections to remove include the following:

- 1. Fuse block wiring to the unit power block (Figure 16 and Figure 17). These wires will be brown (Line 1), orange (line 2) and violet (line 3).
- 2. Fuse block wiring to the EMM (Figure 18). These wires will be brown (line 1), orange (line 2) and violet (line 3).
- 3. CT connections to the EMM (Figure 19).
- 4. USB connection from Generation 2 Gateway to the EMM (Figure 20).

Figure 16: Example Rooftop Unit Power Block Connection

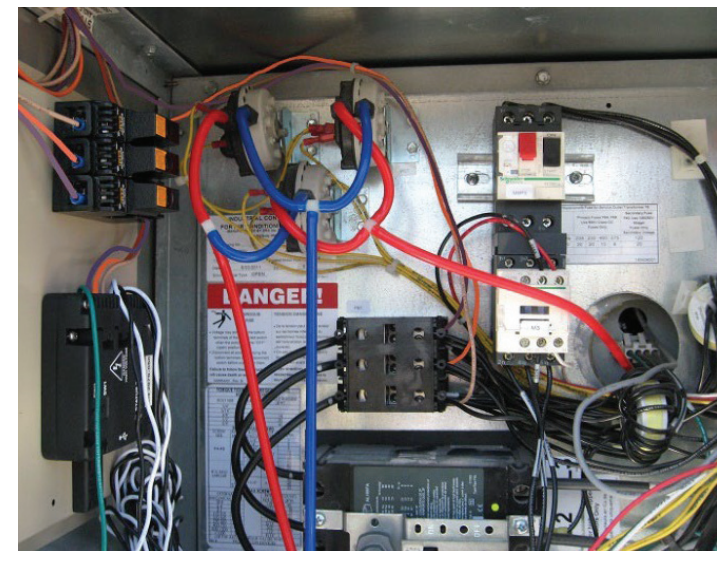

Figure 17: Example Chiller Power Block Connection

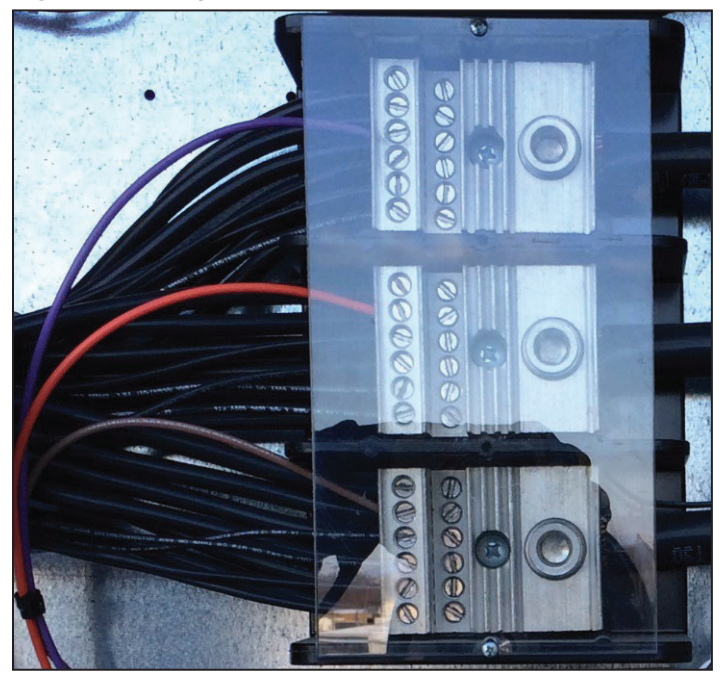

#### Figure 18: EMM Connection to Fuse Block

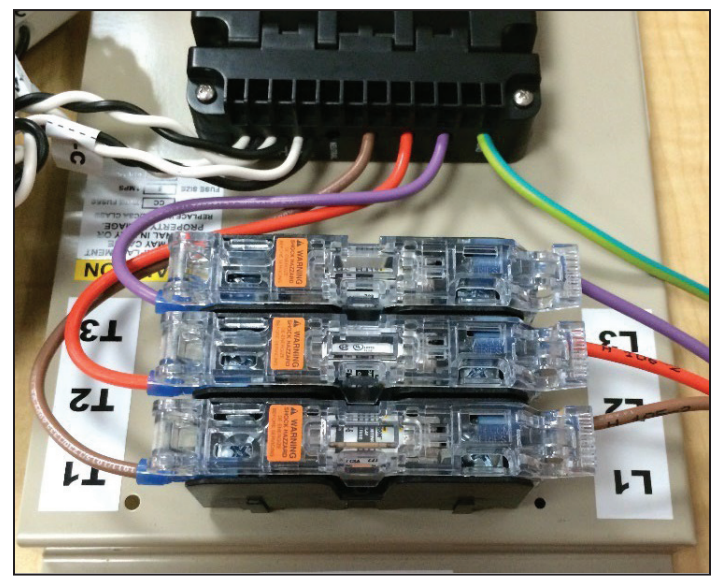

Figure 19: CT Connections to EMM

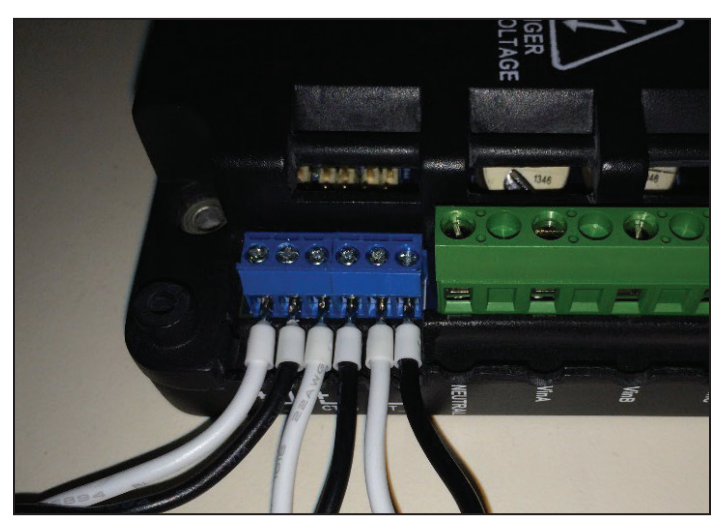

Figure 20: USB Connection to EMM

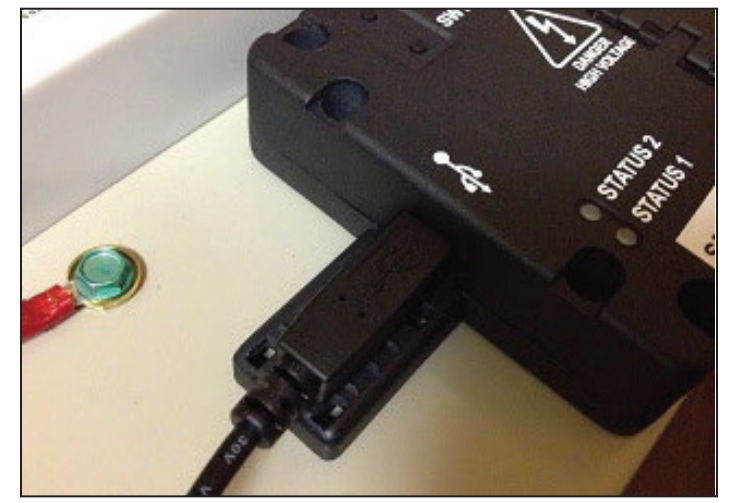

#### Rogowski Coil Assembly (if applicable)

Chillers with larger incoming power bundles require the use of a flexible CT called a Rogowski coil. In this case, the Rogowski coils and associated hardware must be removed. The hardware to remove includes:

- 1. The Rogowski Coil Integrator and Power Supply (Figure 21).
- 2. Rogowski Coil CTs (Figure 22).

#### Figure 21: Rogowski Coil Integrator and Power Supply

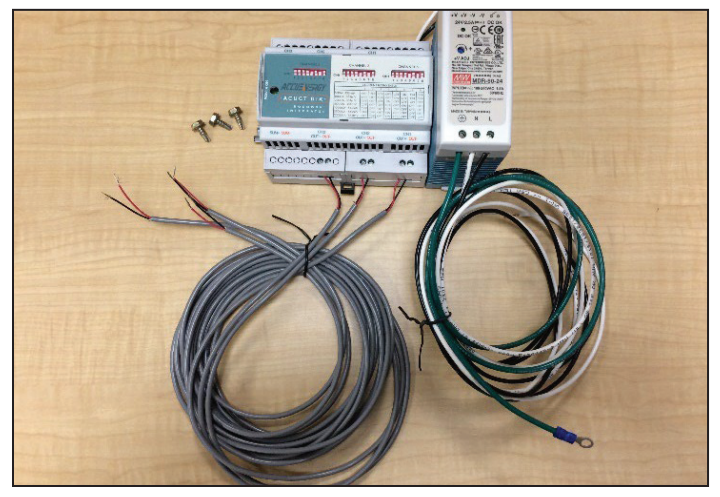

Figure 22: Rogowski Coil CTs

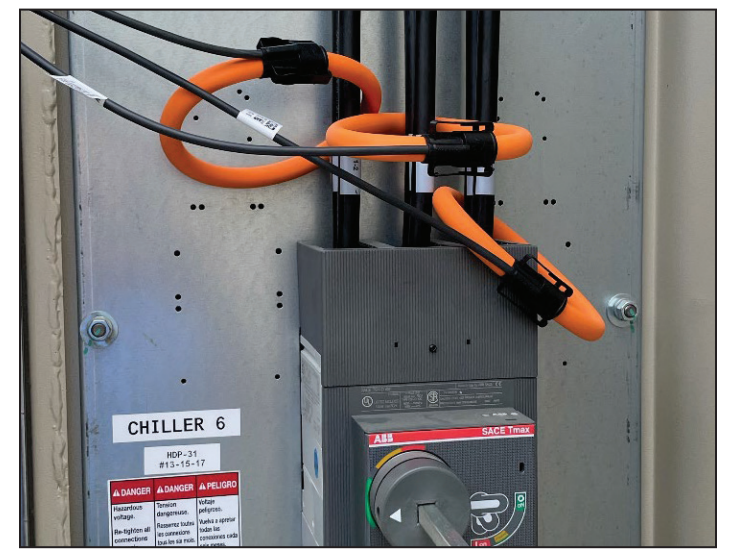

The wiring connections to remove include the following:

- 1. Rogowski Coil CT connections to Rogowski Coil Integrator (Figure 23).
- 2. Rogowski Coil Integrator connections to EMM (Figure 24 and Figure 25).
- 3. Power Supply wiring to unit 120VAC (Figure 26).

Figure 23: Integrator Input from Rogowski Coil CT

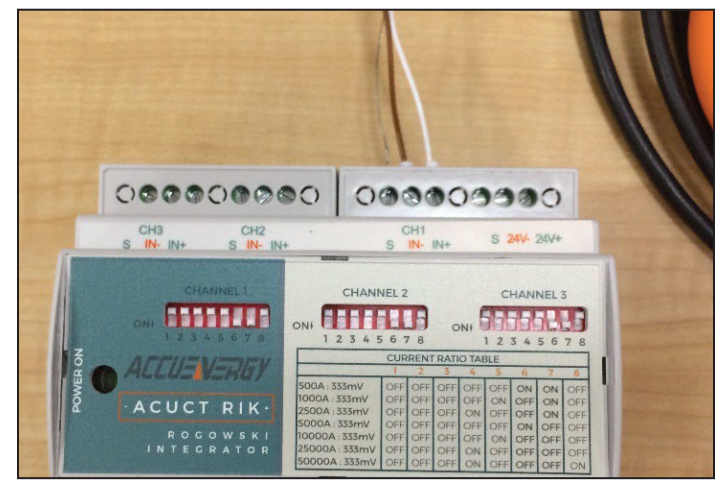

Figure 24: Integrator Output to EMM

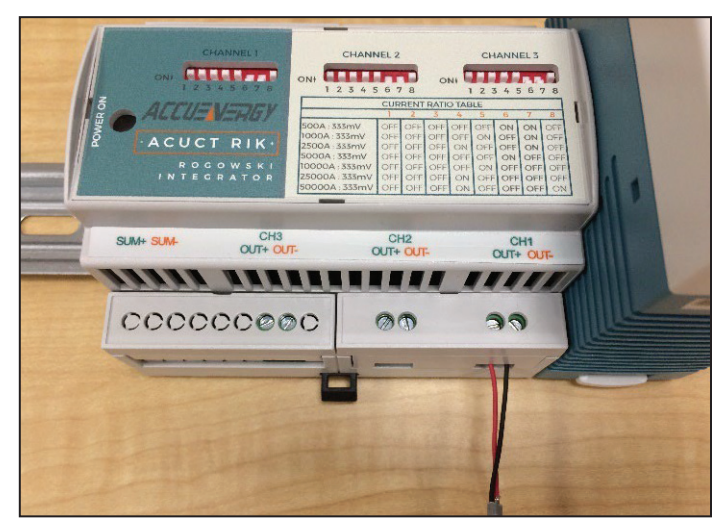

#### Figure 25: EMM Input from Integrator

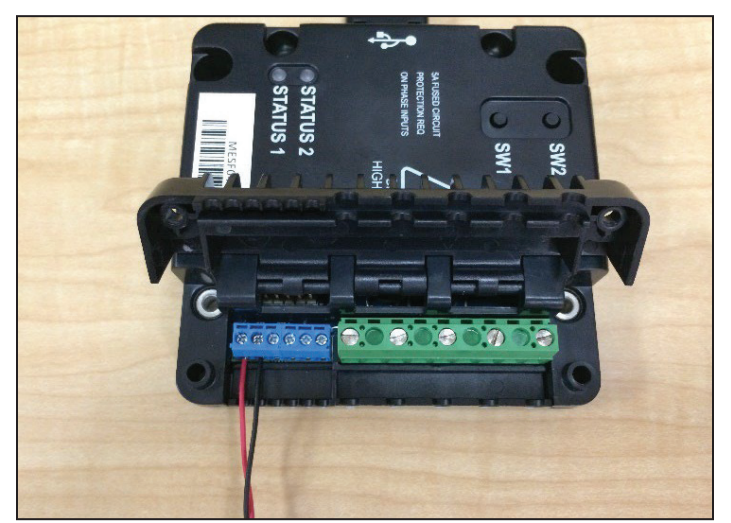

Figure 26: Power Supply Wiring to 120VAC

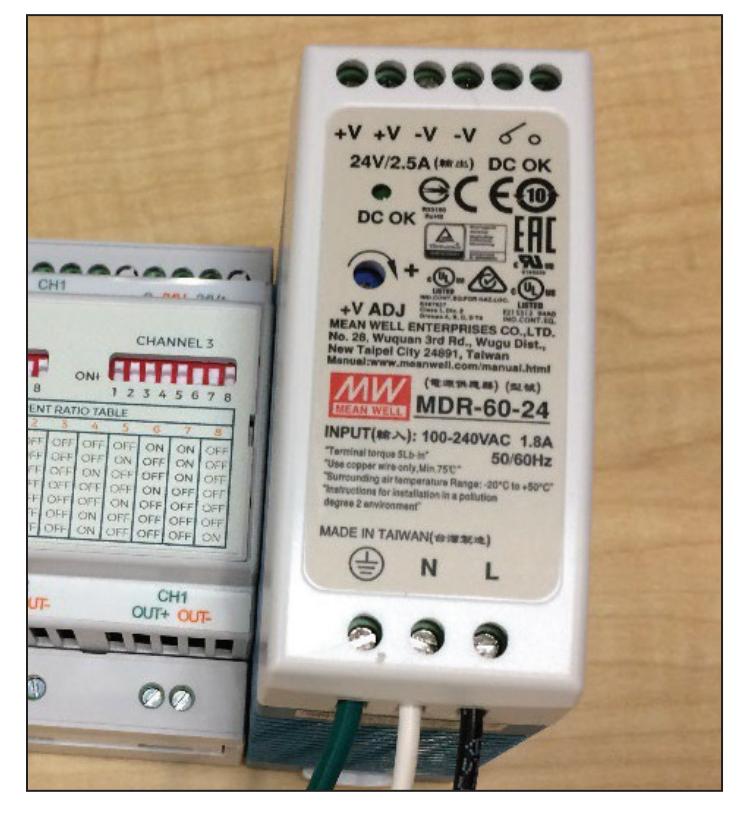

# Installing the Replacement SiteLine Gateway

The new SiteLine Gateway should be installed in the same location as the removed Generation 2 Gateway.

#### Mounting the SiteLine Gateway

Align the SiteLine Gateway on the existing mounting bracket or control panel backplane and mark the new screw locations needed for the Gateway's integrated mounting flange (Figure 27). Place the Gateway so existing cables can be connected without undue strain on the wires. After marking the locations, drill the necessary screw holes. When drilling, be careful to prevent any metal particles from entering or covering any electronic components. Remove any metal particles before proceeding with the installation. Secure the SiteLine Gateway to the mounting bracket or control panel backplane using the sheet metal screws recovered when the Generation 2 Gateway was removed.

#### Figure 27: SiteLine Gateway Mounting Flange

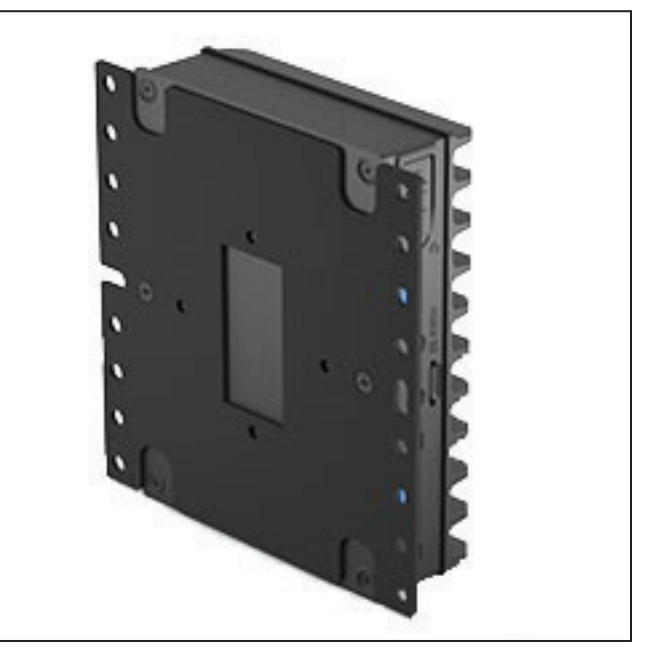

#### SiteLine Gateway Connection to MicroTech Controller or HMI

Connect the existing Ethernet patch cable from the MicroTech III- or 4-unit controller or chiller HMI to the "ETH2" port of the SiteLine Gateway (Figure 28).

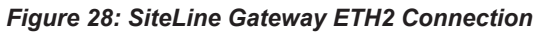

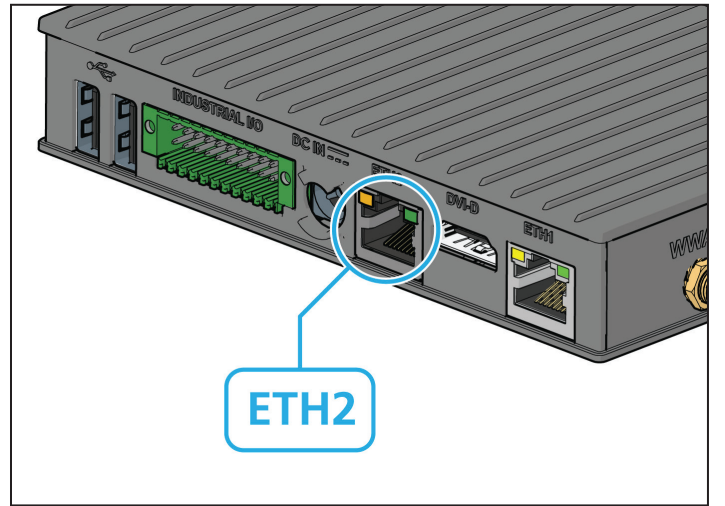

# SiteLine Gateway Connection to Antennas or Ethernet

If the application is cellular, screw the SMA coaxial connector from one antenna to the "WWAN" connection on the SiteLine Gateway, then screw the SMA coaxial connector from the other antenna to the "AUX" connection on the SiteLine Gateway (Figure 29).

If the application is Ethernet LAN, connect the Ethernet patch cable from the LAN network to the "ETH1" port of the SiteLine Gateway (Figure 30).

Figure 29: SiteLine Gateway WWAN and AUX Connections

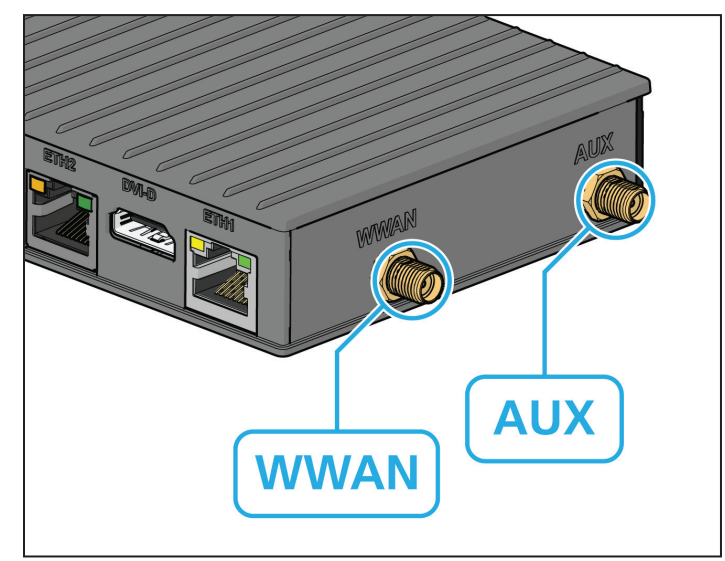

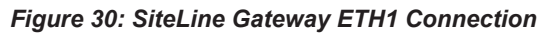

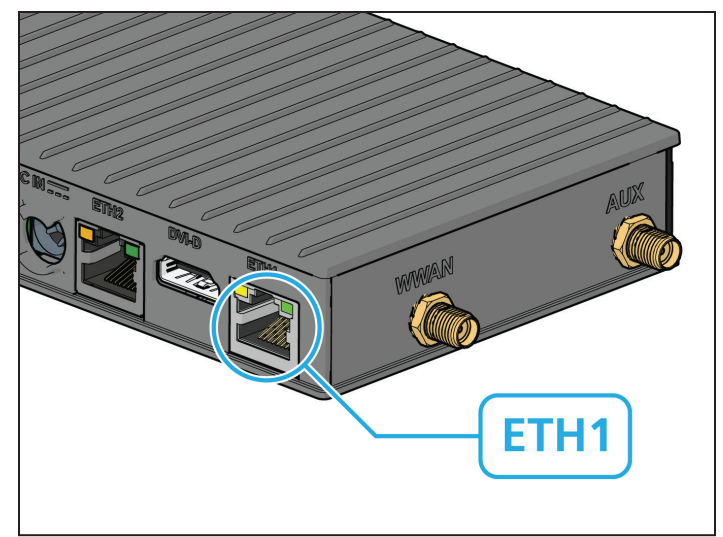

# SiteLine Gateway Connection to Power Supply

Retrieve the DC Terminal Block Adapter provided with the SiteLine Gateway. Connect the Red (V+) wire from the power supply to the "+" (plus) terminal of the provided DC Terminal Block Adapter and tighten, then connect the Black (V-) wire from the power supply to the "-" (minus) terminal of the DC Terminal Block Adapter and tighten. Once both connections are secure, insert the DC Terminal Block Adapter into the "DC IN" port on the SiteLine Gateway, then turn it 1/4 turn clockwise to lock the adapter in place (Figure 31).

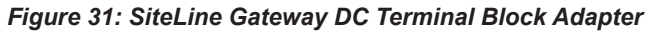

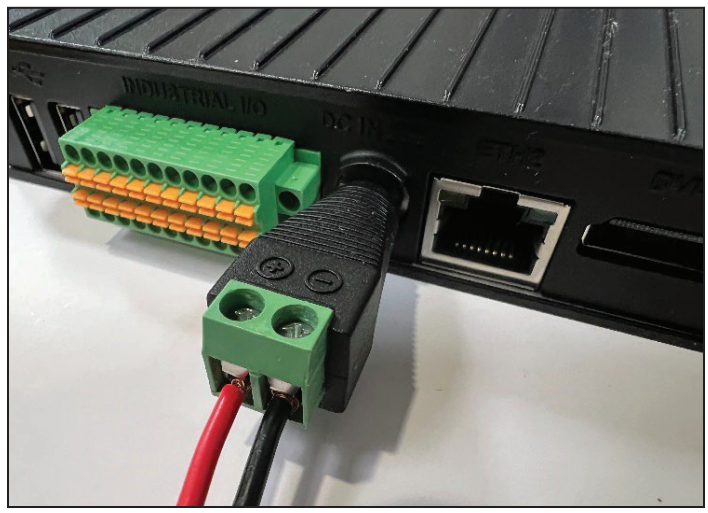

#### Prior to Commissioning Gateway

Before commissioning the gateway, it is important to not expected LED Behavior. Below is a summary of the expected behavior.

#### Connectivity LED States (LED 1)

- Solid Green Device has IoT cloud connection and strong cellular signal.
- Blinking Green @ 2Hz Cellular quality is poor but still has IoT Cloud and internet connection.
- Blinking Red @ 2Hz IoT cloud connection is not available with the current internet connection.
- Solid Red Device doesn't have internet connection / Unknown network status.

#### Product LED States (LED 2)

- Solid Green There are no product data provider alarms.
- Blinking Green @ 2Hz There is at least 1 active product data provider alarm and the highest severity across all active alarms is Info.
- Blinking Red @ 2Hz There is at least 1 active product data provider alarm and the highest severity across all active alarms is Warning.
- Solid Red There is at least 1 active product data provider alarm and the highest severity across all active alarms is Problem/Unknown product status.
- Alternate Red/Green @ 2Hz There is at least 1 active product data provider alarm and the highest severity across all active alarms is Shutdown (for example, when a reboot is done).

#### **Power Button LED**

The power button normally is solid green, but if the power button is pressed to issue a request to the Product Data provider, then there are three possibilities from the request made:

- Solid orange After the presses are made, the LED will stay in solid orange color until the timer allows more presses to finish, once the timer expires then two different types of blinking can be made.
- Fast blink The requests were issued and accepted by the Product Data provider.
- Slow blink The requests were issued but rejected by the Product Data provider.

#### LED Behavior While Loading the Image

When the SLGW is installed, the LEDs will start blinking green while performing the process. Once the image is installed there are two possible behaviors from both LEDs:

- LEDs are Solid Red the image had an error while installing.
- LEDs are turned off the image was successfully installed, and the device is off, waiting to reapply power.

# *Commissioning the SiteLine Gateway to the Equipment*

An online Commissioning Tool is used to associate the SiteLine Gateway with the equipment on which it is installed. The same tool is also used to configure the SiteLine Gateway for Ethernet LAN connection to the customer's network (if applicable). Once the commissioning process is completed, the equipment will begin sending data to the cloud. To complete the SiteLine Gateway commissioning process:

- 1. Using a web browser, navigate to https:// SLCommissioningTool.daikinapplied.com.
- When prompted, enter the username and password (Figure 32). NOTE: this is a user-specific password associated with the user's email address. If accessing the Commissioning Tool for the first time, the user will be asked to set a password.
- Once logged in, enter the Serial Number found on the SiteLine Gateway, then click the search icon (Figure 33). NOTE: the Serial Number will begin with, "iotg-imx8plus-" followed by thirteen digits.
- Once the gateway record is located by the online Commissioning Tool, the "Let's GO" button becomes active (Figure 34).
- 5. After clicking the "Let's GO" button, the Commissioning Tool will connect to the SiteLine Gateway and attempt to confirm proper operation (Figure 35).
- 6. Confirm all settings and properties have a green "Check" icon (Figure 36).
  - a. If any setting or property is in an error state, it will appear with a red "X" icon, along with a context specific error message.
  - b. It is expected that the "Connected over LAN" icon will appear with a red "X" icon until the units is configured for and connected to a LAN network (if applicable).
  - c. Should any unexpected errors occur, contact Daikin Applied Controls Technical Support.
- If the method of cloud connectivity is Ethernet LAN, click the "Change Network Settings" link in the lower-light corner of the screen. This opens the Change Network Settings screen (Figure 37).

#### NOTICE

Ethernet LAN is one of two possible methods of cloud connectivity. The method of connectivity is specified at the time of order. The SiteLine Gateway should only be configured for Ethernet LAN connectivity if certain that Ethernet LAN was specified at the time of order. If unsure, contact the salesperson or Daikin Applied Controls Technical Response Center. Prior to configuring the M2M Gateway for Ethernet LAN, please refer to the Appendix of this document for required IT information.

8. By default, DHCP is enabled. If the SiteLine Gateway "ETH1" port is already connected to the customer's network, the IP Address, Subnet Mask and Gateway fields will already be completed. In this case, the Ethernet configuration is complete.

- If the SiteLine Gateway needs customer-specific LAN addressing, set the DHCP setting in the configuration screen to "Off". This enables the IP Address, Subnet Mask and Gateway fields.
- 10. Enter the required addressing in each field, then click "Apply" (Figure 38).
- 11. Click the Unit Setup tab.
- 12. The Commissioning Tool will automatically perform diagnostics to confirm the gateway's status and connection to the equipment controller.
  - a. If any setting or property is in an error state, it will appear with a red "X" icon, along with a context specific error message.
  - b. Should any unexpected errors occur, contact Daikin Applied Controls Technical Support.
- If the gateway passes all diagnostics on the Unit Setup screen, all unit fields will be completed, and all connectivity and context settings will be marked with a green "Check" icon (Figure 39).
  - a. If any setting or property is in an error state, it will appear with a red "X" icon, along with a context specific error message.
  - b. Should any unexpected errors occur, contact Daikin Applied Controls Technical Support.
- 14. Click the "Orchestrate New Units" button.
- 15. Enter the equipment Serial Number, then click "Start Orchestration" (Figure 40).
- 16. When prompted (Figure 41), press the power button on the gateway twice.

#### NOTICE

Be careful to only press the power button twice consecutively, as pressing three consecutive times will cause the gateway to reboot and interrupt the orchestration process.

- 17. Once the orchestration has completed, a success message appears. Once the message appears, Log Out of the Commissioning Tool webpage.
  - a. If a message appears indicating the orchestration failed, contact Daikin Applied Controls Technical Support.

#### Figure 32: Online Commissioning Tool Login

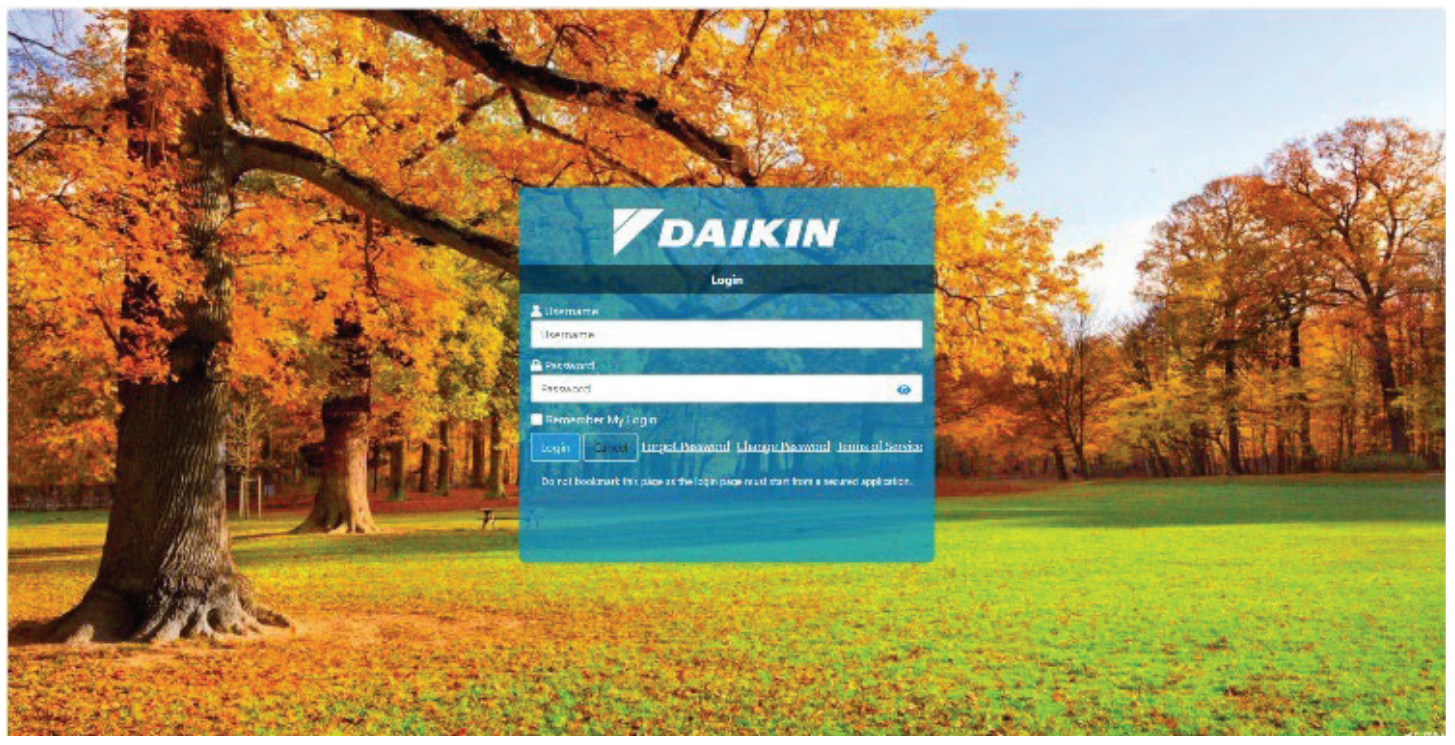

Figure 33: SiteLine Gateway Serial Number Entered

| DAIKIN                     | COMMISSIONING TOOL                                                                                                    | Log out 84                                    |
|----------------------------|----------------------------------------------------------------------------------------------------|-----------------------------------------------|
|                            | Find Galeway Galeway Setup Unit Setup                                                                                                    |                                               |
|                            | Flease, input Serial Number (printed on the top of the Gateway panel) to the appropriate field and then press Secret From Software Secret From Software P |                                               |
|                            |                                                                                                    | Letu 60                                       |
|                            |                                                                                                    |                                               |
|                            |                                                                                                    |                                               |
| ©2025 Dalkin Applied Ameri | icas                                                                                                    | Release Rotes - Privacy Policy - Terms of Use |

#### Figure 34: SiteLine Gateway Record Located

| DAIKIN                   | COMMISSIONING TOOL                                                                                                    | Lag sul 😣                                     |
|--------------------------|----------------------------------------------------------------------------------------------------|-----------------------------------------------|
|                          | Find Outoway Outoway Sulap Unit Selap                                                                                                    |                                               |
|                          | Flease, input Berlai Number (printed on the top of the Bateway panel) to the appropriate field and then press Search icon. Serial Number Intermetpres-12051100001 |                                               |
|                          |                                                                                                    |                                               |
| ©2025 Daikin Applied Ame | renicas                                                                                                    | Belezae Rotes - Privacy Policy - Terms of Use |

Figure 35: Commissioning Tool Confirming Gateway Operation

| COMMISSIO                             | NING TOOL                            |       |
|---------------------------------------|--------------------------------------|-------|
| Find Gateway Gateway Setup Unit Setup | Grohestrate new Unit                 |       |
|                                       | Refresh in                           | 04:55 |
| Processing                            | Connection status                    |       |
|                                       | On necessal to Daikin Cloud          | 0     |
|                                       | Connected over LAN                   | 0     |
|                                       | Opiniested over Cellular             | 0     |
|                                       | 🔵 Communicating with Balkin Cloud    | 0     |
|                                       | Geterway Operational                 | Ø     |
|                                       | Sensitive control                    |       |
|                                       | Grehestrated Data Provider Instances | 0     |
|                                       | SIM Card is Active                   | (2)   |
|                                       | Subscription to Active               | 0     |
|                                       | Network Settings Applies             | 0     |
|                                       |                                      |       |

Figure 36: SiteLine Gateway Confirmed as Operational

| COMMISSIONING                         | TOOL                                                               | _ |
|---------------------------------------|--------------------------------------------------------------------|---|
| Find Cateway Cateway Setup Unit Setup | Orchestrate new Unit                                               |   |
|                                       | Refush in U2:14                                                    |   |
| Finished                              | Connection status                                                  |   |
| -                                     | Connected to Deikin Cloud                                          |   |
|                                       | Somecled over LAN ()                                               |   |
|                                       | 🥥 Connected over Cellular                                          |   |
|                                       | Communicating with Delkin Cloud                                    |   |
|                                       | 🥪 Galezzay Eperalizaal                                             |   |
|                                       | Sensitive control                                                  |   |
|                                       | Orchestraced Data Provider Instances                               |   |
|                                       | See Data Provider Instances                                        |   |
|                                       | SIM Card Details +                                                 |   |
|                                       | Subscription is Active     Active     Active     Active     Active |   |
|                                       | Disanger Melizzark Gerlinger                                       |   |

#### Figure 37: Change Network Settings Screen

| DAIKIN |                            | COMMISSIONING TOO                       |                                                   | Log out 59 |
|--------|----------------------------|-----------------------------------------|---------------------------------------------------|------------|
|        |                            | COMMISSIONING TOO                       | ь.                                                |            |
|        | Find Gateway Gateway Setap | Unit Setap                              | Orchevitute new Unit                              |            |
|        |                            |                                         | Refreah m. 28.97                                  |            |
|        | Change Network settings    |                                         | Connection status                                 |            |
|        | рнср 💽 ом                  |                                         | Connected to Dalis in Claud                       |            |
|        | IP address 10.144.169 (03  | Please verify that LAN cable is plugged | Connected over LAN ()                             |            |
|        | Subnet mask 255.255.255.0  |                                         | Connected over Collular                           |            |
|        | Bateway 10.141.169.1       |                                         | Cateway Operational                               |            |
|        | SMp                        |                                         | Sensitive control                                 |            |
|        | Sector Marc                |                                         | Orchestrates Data Provider Instances              |            |
|        |                            |                                         | See Data Provider Instances<br>SIM Card is Active |            |
|        |                            |                                         | Subscription is Active                            |            |
|        |                            |                                         | Nationale Suffrage Applied                        |            |

#### Figure 38: Ethernet Addressing Entered

| <br>COMMISSIONIN                                            | G TOOL                                                            | 8 |
|-------------------------------------------------------------|-------------------------------------------------------------------|---|
| Find Outwray Gatewray Settap Unit Settap                    | Orchestrate new Unit                                              |   |
|                                                             | Refresh m. 02.21                                                  |   |
| Change Network settings                                     | Connection status                                                 |   |
| DHCP OFF                                                    | Connected to Dailon Cloud                                         |   |
| IP addrass 147.108.1.15 Please verify that LAN cable is plu | Agged Connected over LAN ①                                        |   |
| Subret mask 255,255,255,0                                   | Connected over Cellular                                           |   |
| Bateway 192,161,1,1                                         | Cutoway Operational                                               |   |
| SMp                                                         | Apply Sensitive control                                           |   |
|                                                             | Orchestrated Data Provider Instances                              |   |
|                                                             | See Data Provider Instances SIM Card is Active SIM Card is Active |   |
|                                                             | Subscription is Active                                            |   |
|                                                             | Network Sattinga Applied                                          |   |

Figure 39: Unit Setup Screen – Diagnostics Passed

| Tried Gateway       Gateway Setup       Unit Sotup       Orchestrate new Unit         Unit:       Febrech in: 04.07         DeviceId       Unit connectivity settings         ####################################                                                                                                    | Log au |                                    | COMMISSIONING |                |               | DAIKIN |
|----------------------------------------------------------------------------------------------------|--------|------------------------------------|---------------|----------------|---------------|--------|
| Find Gateway     Gateway Setup     Unit Sotup     Orchestrate new Unit       Unit:     Refresh in: D107       DeviceId     Unit connectivity settings       Gateway Mark     SecureId       Gateway Mark     Data Frontier Renning       Gateway Mark     Telemetry Conligs Applied       Gateway Mark     Unit is Discovered in Gloud       Telemetry is Received by Cloud     Telemetry is Received by Cloud                                                                                                    |        |                                    |               |                |               |        |
| Unit:       Unit connectivity settings         DeviceId       Unit connectivity settings         ####################################                                                                                                    |        | Orchestrate new Unit               | Unit Satup    | Galescay Setup | Find Galaway  |        |
| DeviceId     Unit connectivity settings       dawnwawwa     Idea Provider Running       SourceId     Idea Provider Running       dawnwawwa     Idea Provider Running       Satial Namber     Idea Statial Namber       dawnwawwa     Idea Statial Namber       dawnwawwa     Idea Statial Namber       dawnwawwa     Idea Statial Namber       dawnwawwa     Idea Statial Namber       dawnwawwa     Idea Statial Namber       dawnwawwa     Idea Statial Namber       dawnwawwa     Idea Statial Namber                                                                                                    |        | Refresh in: 0107                   |               |                | Dail:         |        |
| Deviaeld     Unit connectivity settings       Immunovitation     Immunovitation       Second I     Immunovitation       Immunovitation     Immunovitation       Second I     Immunovitation       Second I     Immunovitation       Second I     Immunovitation       Second I     Immunovitation       Second I     Immunovitation       Immunovitation     Immunovitation       Immunovitation     Immunovitation       Immunovitation     Immunovitation                                                                                                    |        |                                    |               |                | uni:          |        |
| Interview       SecurceId       Interview       Interview       Interview       SecurceId       Interview       Interview                                                                                                    |        | Unit connectivity settings         |               |                | Devlocid      |        |
| Image: Configence of the configence of the config |        | 🕗 Data Provider Running            |               |                | Sourceld      |        |
| Seriel Number Seriel Number Seriel Number Telemetry is Received by Cloud                                                                                                    |        | Vehenetry Configs Applied          |               |                | ******        |        |
| Telementy is Received by Cloud                                                                                                    |        | Unit is Discovered in Cloud        |               |                | Setial Number |        |
|                                                                                                    |        | Telemetry is Received by Cloud     |               |                | <del></del>   |        |
| Model V Telemetry is Normalized in Cloud                                                                                                    |        | Telemetry is Normalized in Cloud   |               |                | Model         |        |
| Protocol Badacovar                                                                                                    |        |                                    |               |                | Protocol      |        |
| *********                                                                                                    |        |                                    |               |                | *****         |        |
| Unit context settings                                                                                                    |        | Unit context settings              |               |                |               |        |
| Asset Document Exist                                                                                                    |        | Asset Document I stat              |               |                |               |        |
| S Medel was identified                                                                                                    |        | Model was Identified               |               |                |               |        |
| Unit Model Matches Connected Model                                                                                                    |        | Unit Model Matches Connected Model |               |                |               |        |
|                                                                                                    |        |                                    |               |                |               |        |

#### Figure 40: Equipment Serial Number Entered

|                                                                   |                                                                                                    |                                                                                                    |                                                                                                    | ୍ କାର୍ତ୍ର 🗠 🝕                                      |
|-------------------------------------------------------------------|----------------------------------------------------------------------------------------------------|----------------------------------------------------------------------------------------------------|----------------------------------------------------------------------------------------------------|----------------------------------------------------|
|                                                                   |                                                                                                    |                                                                                                    |                                                                                                    | (Log nut SP)                                       |
|                                                                   |                                                                                                    | COMMISSIONING TOOL                                                                                                    |                                                                                                    |                                                    |
|                                                                   | Find Gateway Gateway Setup                                                                                                    | Unit Setap                                                                                                    | Orchestrate new Unit                                                                                                    |                                                    |
|                                                                   |                                                                                                    |                                                                                                    | Refreah in: 04.29                                                                                                    |                                                    |
|                                                                   | Orchestration of a new Unit                                                                                                    |                                                                                                    | Orchestration status                                                                                                    |                                                    |
|                                                                   | To start procedure of orchestration ple<br>press "Start Orchestration" button, You                                                                                                    | ase enter available input data set for a new Unit, and<br>will see the status of orchestration in the right panel.                                                                                                    | Get information about the unit                                                                                                    |                                                    |
|                                                                   | I can provide next data about the Unit:                                                                                                    |                                                                                                    | Get information about the gateway<br>Oct aromots from the pateway                                                                                                    |                                                    |
|                                                                   | Serial number STRUddatest                                                                                                    | r                                                                                                    | Set answers on the gateway                                                                                                    |                                                    |
|                                                                   | O Profile                                                                                                    | *                                                                                                    | Cenerate new instance                                                                                                    |                                                    |
|                                                                   |                                                                                                    |                                                                                                    |                                                                                                    |                                                    |
|                                                                   |                                                                                                    | Start Orchestration                                                                                                    |                                                                                                    |                                                    |
|                                                                   |                                                                                                    |                                                                                                    |                                                                                                    |                                                    |
|                                                                   |                                                                                                    |                                                                                                    |                                                                                                    |                                                    |
|                                                                   |                                                                                                    |                                                                                                    |                                                                                                    |                                                    |
|                                                                   |                                                                                                    |                                                                                                    |                                                                                                    |                                                    |
| @2025 Daikin Applied Amer                                         | icas                                                                                                    |                                                                                                    | Reference No.                                                                                                    | tes Privacy Policy Terms of Use                    |
| Figure 41: Gatewa                                                 | y Power Prompt                                                                                                    |                                                                                                    |                                                                                                    |                                                    |
| <ul> <li>C T F Debender</li> <li>C C D brite Vermennet</li> </ul> | ×                                                                                                    | 12351100001D                                                                                                    |                                                                                                    | - c ×                                              |
| <b>V</b> DAIKIN                                                   |                                                                                                    |                                                                                                    |                                                                                                    | 16 St 16 St 🚮                                      |
| 14                                                                |                                                                                                    |                                                                                                    |                                                                                                    | ボ ☆) ③(☆ … 🧕                                       |
|                                                                   |                                                                                                    | COMMISSIONING TOOL                                                                                                    |                                                                                                    | 부 쇼 3 (쇼 4 4                                       |
|                                                                   |                                                                                                    | COMMISSIONING TOOL                                                                                                    | ×                                                                                                    | 왕 순) 영 ( 수 ··· 《<br>(tapant 94)                    |
|                                                                   | Find Ontoway Dataway SulayO                                                                                                    | COMMISSIONING TOOL                                                                                                    | Circleostratio new Unix                                                                                                    | * (2) (3   (2 = - ()<br>(tegent (*                 |
|                                                                   | Fird Octomay Gatomay SolayO                                                                                                    | COMMISSIONING TOOL                                                                                                    | Conclusion mare Unix                                                                                                    | * ( <u>)</u> () ( <u>*</u> ** (<br>tagant *        |
|                                                                   | Find Outsway Setup0<br>Orohestration of a new Unit                                                                                                    | COMMISSIONING TOOL                                                                                                    | Conclusional annual Link<br>Richreach an 28,07<br>ation status                                                                                                    | * <u>()</u> () ( <u>*</u> (<br>tanaut #)           |
|                                                                   | Find Ontoway Ontoway Solap <sup>O</sup><br>Orohestration of a new Unit<br>To start procedure of orchestration pic<br>press "Start Orchestration" Euton. You                                                                                                    | COMMISSIONING TOOL                                                                                                    | Conclusivativ new Unix<br>Refreativativ as 28.07<br>attain status<br>Information about the unit                                                                                                    | * (2) (3   (2 (<br>( Lagant )*                     |
|                                                                   | Find Dataway Dataway Setup<br>Orchestration of a new Unit<br>To start procedure of orchestration pic<br>press "Start Orchestration" button, You<br>Lisen provide next data about the Unit                                                                                                    | COMMISSIONING TOOL                                                                                                    | Cochestrate new Unit<br>Refresh m. 19,07<br>ation status<br>information about the unit<br>information about the galeway<br>promote from the galeway                                                                                           | * ( <u>)</u> ( <u>)</u> + (<br>Lagant <del>)</del> |
|                                                                   | Find Outwary Cotwary Setup<br>Orchestration of a new Unit<br>To start procedure of orchestration pic<br>press "Start Orchestration" button. You<br>I can provide next data about the Unit:<br>Start Cothestration" STRUTTERT                                                                                                    | COMMISSIONING TOOL                                                                                                    | Cochestate new Linx<br>Refresh as 28,07<br>ation status<br>information about the unit<br>information about the gateway<br>promote from the gateway<br>promote from the gateway                                                                | * (1) (3   (2 (<br>Lagant (*                       |
|                                                                   | First Outways         Outways Solup!           Orchestration of a new Unit         To start procedure of orchestration plopress "Start Orchestration" button. You           To start procedure of orchestration plopress "Start Orchestration" button. You         To start procedure of orchestration plot           Start procedure of orchestration plot         Start procedure of orchestration plot           To start procedure of orchestration plot         Start procedure of orchestration plot           Start procedure of orchestration flot         Start procedure of orchestration plot           Start procedure of orchestration flot         Start procedure of orchestration plot           Start procedure of orchestration         Start procedure of orchestration           Start procedure of orchestration         Start procedure of orchestration           Start procedure of orchestration         Start procedure of orchestration           Start procedure of orchestration         Start procedure of orchestration | COMMISSIONING TOOL                                                                                                    | Cochestrate new Unix<br>Cochestrate new Unix<br>Refresh nr. 28,077<br>attion status<br>Information about the unit<br>reformation about the gateway<br>promote from the gateway<br>promote from the gateway<br>encode new instance             | * (2) (3   (2 (<br>Lagant #                        |
|                                                                   | Fird Octomy Octomy Setup<br>Orchestration of a new Unit<br>To start procedure of orchestration pic<br>press "Start Orchestration" button, You<br>Lass provide next date about the Unit<br>Setul number STRUMEENTER<br>O Prette                                                                                                    | COMMISSIONING TOOL<br>Confirm Access to the Gateway                                                                                                    | Cochestate new Unix<br>Refresh as 28,07<br>ation status<br>information about the unit<br>reformation about the gateway<br>primits from the gateway<br>primits from the gateway<br>anotices on the gateway<br>anotices new instance            | * (2) (3   (2 (<br>Legant)*                        |
|                                                                   | First Outwary     Outwary Solup®       Orohestration of a new Unit       To start procedure of orchestration pic<br>press "Shart Orchestration" button. You       I can posside next data about the Unit:       Setial number     STRUMENTER       © Profile                                                                                                    | COMMISSIONING TOOL                                                                                                    | Conductivation mere Unix<br>Refressions 18007<br>attion status<br>information about the patieway<br>promute from the gateway<br>encoders on the gateway<br>encoders on the gateway<br>encoders on the gateway                                 | * ( ) ( ( ) ( ) ( ) ( ) ( ) ( ) ( ) ( )            |
|                                                                   | Find Dataway Dataway Setup<br>Orchestration of a new Unit<br>To start procedure of orchestration pic<br>press "Start Orchestration" button, You<br>Lean provide next data about the Unit<br>Secial number STRUMEENDER<br>Dealin                                                                                                    | COMMISSIONING TOOL                                                                                                    | Cochestrate new Unit<br>Refresh in: 19,077<br>ation status<br>information about the unit<br>teformation about the gateway<br>promote from the gateway<br>encoders on the gateway<br>encoders on the gateway                                   | * (;) (3   (2 ()<br>Legant (*)                     |
|                                                                   | Find Outwary     Outwary Solup       Orohestration of a new Unit       To start procedure of orchestration pile<br>press "Start Orchestration" button, You       Lass posside next data about the Unit:            Serial number         STKU/#ft#ff#ff         O Profile                                                                                                    | Confirm Access to the Gateway Confirm Access to the Gateway Firsts Power butten an the gateway TWICE ( and Hen click Confirm builton below Confirm                                                                                                    | Conclusion also new Unix Conclusion also at the new Unix ation status information about the pateway promote from the gateway ender new instance will lead                                                                                     | * () 3 ( ( ( ( ( ( ( ( ( ( ( ( ( ( ( ( (           |
|                                                                   | Fird Outwary  Orchestration of a new Unit  To start procedure of orchestration pic preas "Start Orchestration" button. You I can provide next data about the Unit:  Secial number Secial number Profile  Profile                                                                                                    | Confirm Access to the Gateway Confirm Access to the Gateway Confirm Access to the Gateway Confirm Access to the Gateway Confirm Confirm Confir | Cochestrate new Unix Cochestrate new Unix Refresh ns 19307 attion status Information about the unit reformation about the gateway promotis from the gateway promotis from the gateway encoder on the gateway encoder on the gateway will lead |                                                    |
|                                                                   | Find Outwary       Saturary Solup!         Orohestration of a new Unit       To start procedure of orshestration pile press "Start Orshestration" button. You         Lean poside next data about the Unit:       It Serial number         Status       STAUTESTATE         Predia                                                                                                    | Confirm Access to the Gateway<br>Confirm Access to the Gateway<br>Press Power Lutten on the gateway TWICE (<br>and then click Confirm button below<br>Confirm<br>Confirm<br>Press Power THIPLE press on the Power survey                                                                                                    | Contrest also new Unix<br>Refressions 2007<br>ation status<br>information about the patreausy<br>promote from the gateway<br>encoders on the gateway<br>encoders on the gateway<br>will lead                                                  | * (;) (\$   (; ()<br>Legant)*                      |

### Troubleshooting

# Gateway does not power up (power LED does not illuminate green)

- Verify the power button is in the "ON" position
- Verify power at the unit terminal board
- Verify power supply wires are properly installed to unit terminal block
- Verify power supply is properly connected to the SiteLine Gateway
- Contact Daikin Applied

#### Cell connection cannot be established

- Check for solid antenna connections to WWAN and AUX ports on SiteLine Gateway
- Contact Daikin Applied

#### LAN connection cannot be established

- Verify LAN addressing through the online Commissioning Tool
- Connect to LAN and try to ping the SiteLine Gateway's IP address to prove the gateway is on the network
- Contact Daikin Applied

# *MicroTech III or MicroTech 4 Data not appearing in Cloud User Interface*

- Confirm Ethernet cable is plugged into 'ETH2' port on SiteLine Gateway
- Confirm Ethernet cable is plugged into 'TIP' port on MicroTech III or MicroTech 4 controller
- · Check for LED activity on SiteLine Gateway's 'ETH2' port
- Verify IP address of the MicroTech III or MicroTech 4 controller is 192.168.1.42
  - Menu Path (Chillers): View/Set Unit -> Ctrlr IP Setup
  - Menu Path (RTU's): Service Menus -> IP Set Up
- · Contact Daikin Applied

#### *MicroTech II Chiller Data not appearing in Cloud User Interface*

- Confirm Ethernet cable is plugged into 'ETH2' port on SiteLine Gateway
- Confirm Ethernet cable is plugged into 'LAN2' or 'X1P1' port on MicroTech II HMI PC
- Check for LED activity on SiteLine Gateway's 'ETH2' port
- · Confirm the chiller HMI's 'API Server' is "Enabled"
- Contact Daikin Applied

# WME Gen 1 Data not appearing in Cloud User Interface

- Confirm Ethernet cable is plugged into 'ETH2' port on SiteLine Gateway
- Confirm Ethernet cable is plugged into Ethernet switch within the WME Gen 1 Control Panel
- · Check for LED activity on SiteLine Gateway's 'ETH2' port
- Contact Daikin Applied

# **COMPLETE HVAC SYSTEM SOLUTIONS**

SELF-CONTAINED | ROOFTOPS | COILS | CONDENSING UNITS AIR HANDLERS | WATER-COOLED CHILLERS | AIR-COOLED CHILLERS MODULAR CENTRAL PLANTS | SITELINE BUILDING CONTROLS UNIT HEATERS | FAN COILS | AIR PURIFIERS | WATER SOURCE HEAT PUMPS VARIABLE AIR VOLUME UNITS | UNIT VENTILATORS

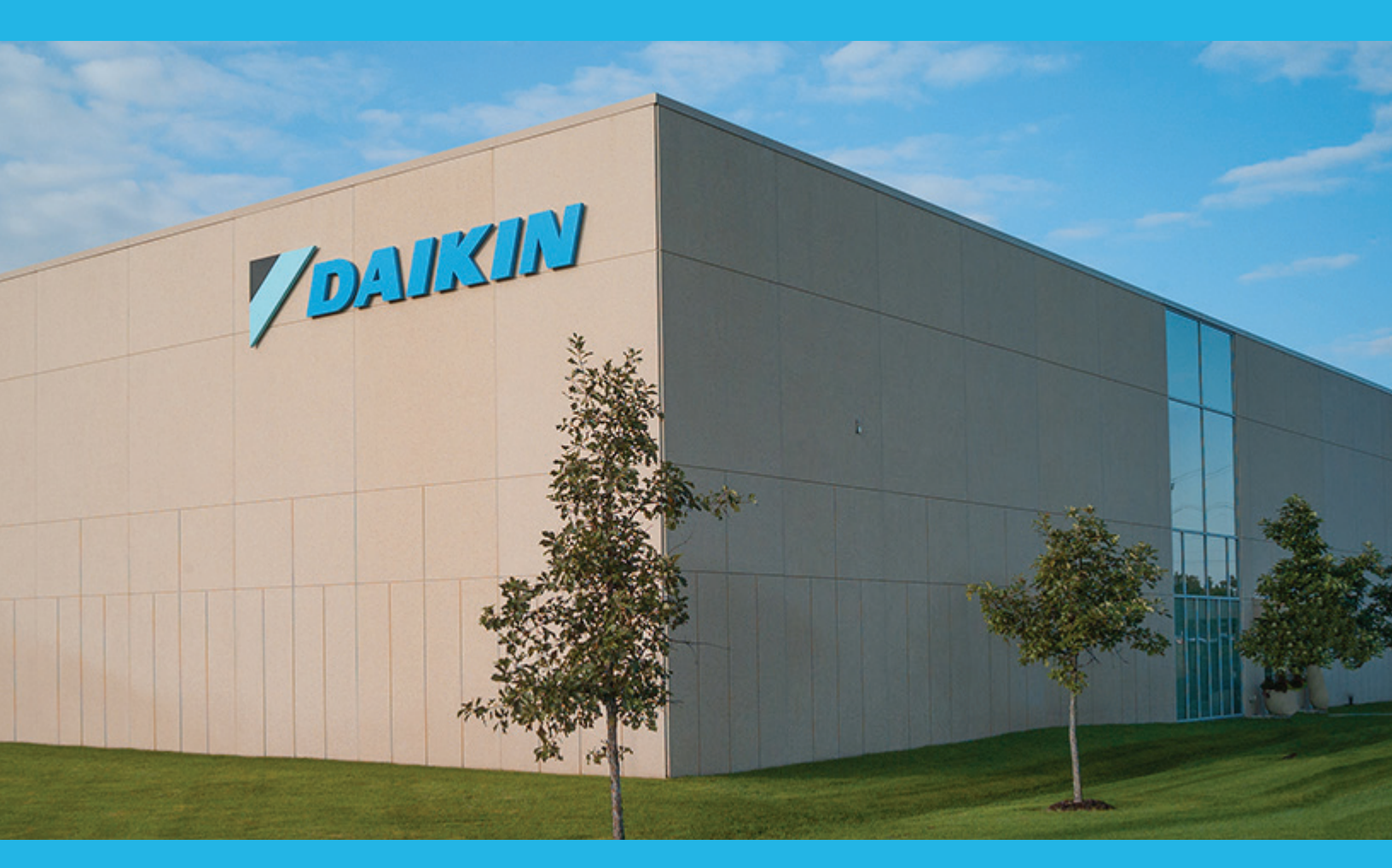

13600 INDUSTRIAL PARK BLVD. | MINNEAPOLIS, MN 55441 1-800-432-1342 | 763-553-5330

# LEARN MORE AT DAIKINAPPLIED.COM

#### PART NUMBER: IOM1397

© 2025 DAIKIN APPLIED | (800) 432.1342 | WWW.DAIKINAPPLIED.COM